# **VIP People Update installation instructions**

## Backing up a Microsoft SQL Server Database

- Click start → All Programs → Microsoft SQL Server... → SQL Server management Studio
- Microsoft SQL Server 2008 R2
  Import and Export Data (32-bit)
  Import and Export Data (64-bit)
  SQL Server Business Intelligence Dev
  SQL Server Management Studio
  Analysis Services
  Configuration Tools
  Documentation and Tutorials
  Integration Services
  Performance Tools
- Microsoft Visual Studio 2008
- 2. Log onto SQL Management Studio Enter the server name and Instance name (*The instance name is only* required when the default SQL instance is not being used) Enter the login name ex. Sa or ESSAdmin Enter the password (*If the* password is not known, the ESS support desk might be able to assist) Click connect

|                        | X                         |  |  |  |  |  |  |
|------------------------|---------------------------|--|--|--|--|--|--|
|                        |                           |  |  |  |  |  |  |
| SQL Server 2008 R2     |                           |  |  |  |  |  |  |
| Server type:           | Database Engine 🔹         |  |  |  |  |  |  |
| <u>S</u> erver name:   | ServerNane \InstanceName  |  |  |  |  |  |  |
| <u>Authentication:</u> | SQL Server Authentication |  |  |  |  |  |  |
| Login:                 | sa 🗸 🗸                    |  |  |  |  |  |  |
| Password:              |                           |  |  |  |  |  |  |
|                        | Remember password         |  |  |  |  |  |  |
| Connect                | Cancel Help Options >>    |  |  |  |  |  |  |

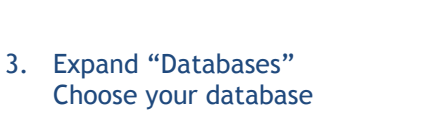

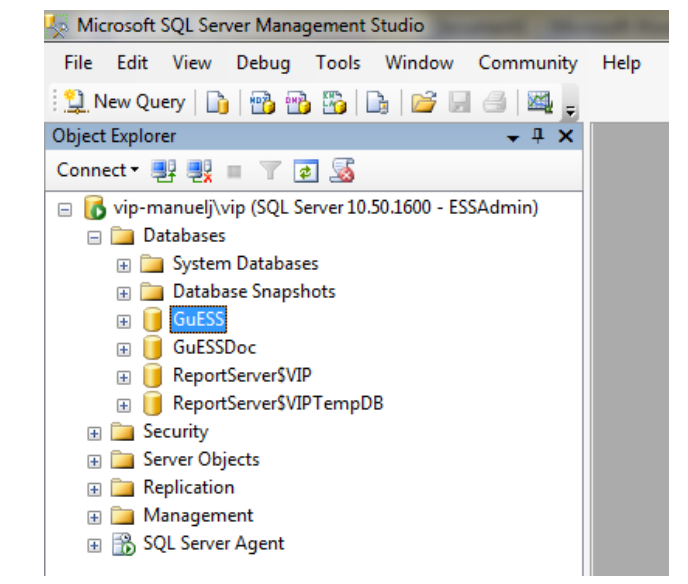

4. Right click the Database and select "Tasks" and then "Back Up..."

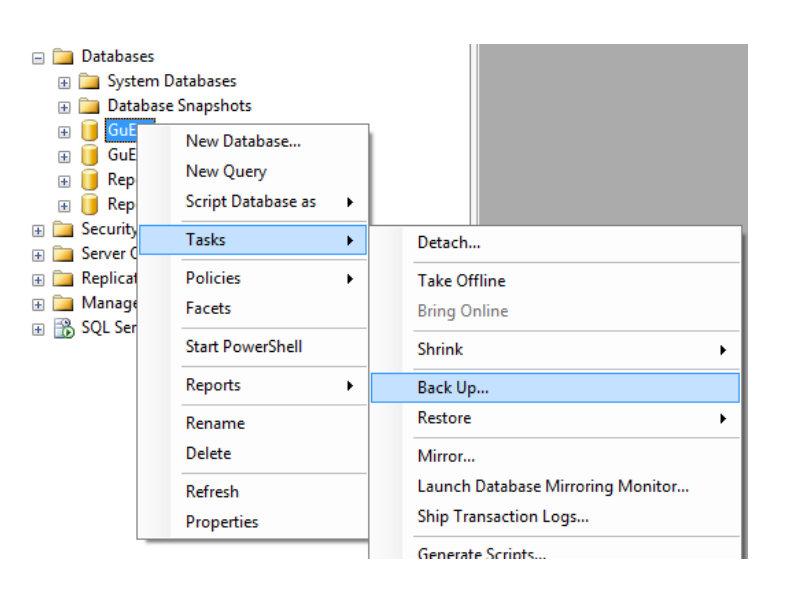

| Select a page              | Carint - R Hala             |                 |                     |                |
|----------------------------|-----------------------------|-----------------|---------------------|----------------|
| 😤 General                  | Schipt + Mill Help          |                 |                     |                |
| Poptions                   | _                           |                 |                     |                |
|                            | Source                      |                 |                     |                |
|                            | Database:                   |                 | GuESS               | · ·            |
|                            | Recovery <u>m</u> odel:     |                 | FULL                | 7              |
|                            | Bac <u>k</u> up type:       |                 | Full                | •              |
|                            | Copy-only Backup            |                 |                     |                |
|                            | Backup component:           |                 |                     |                |
|                            | Oatabase                    |                 |                     |                |
|                            | Files and filegroups:       |                 |                     |                |
|                            | Backup set                  |                 |                     |                |
|                            | <u>N</u> ame:               | GuESS-Full D    | atabase Backup      |                |
|                            | Description:                |                 |                     |                |
| _                          | Backup set will expire:     |                 |                     |                |
| Connection                 | After:                      | 0               | 🖨 days              |                |
| Senver:                    | On:                         | 2012/08/07      |                     |                |
| vip-manuelj\vip            | Destination                 |                 |                     |                |
| Connection:                | Back up to:                 | Disk            | n 🔿 🔿 Tage          | 8              |
| ESSAdmin                   | E:\Microsoft SQL Server\MSS | QL10_50.VIP\MSS | QL\Backup\GuESS.bak | Add            |
| View connection properties |                             |                 |                     |                |
| Drogropp                   |                             |                 |                     | <u>R</u> emove |
| - Deck                     |                             |                 |                     |                |
| Keady                      |                             |                 |                     | Contents       |
| .db.                       |                             |                 |                     |                |
|                            |                             |                 |                     |                |

5. Make sure of the following

The Backup type is set to "Full"

The Back up to is set on "Disk"

Click Remove and then Add

|    | 🧻 Select                            | Backup Destination                                                                                 |
|----|-------------------------------------|----------------------------------------------------------------------------------------------------|
|    | Select the<br>backup d              | file or backup device for the backup destination. You can create evices for frequently used files. |
|    | Destinatio                          | ns on disk                                                                                         |
| 6. | Click the Browse button to          | e name:                                                                                            |
|    | location                            | crosoft SQL Server\MSSQL10_50.VIP\MSSQL\Backup\                                                    |
|    |                                     | ▼                                                                                                  |
|    |                                     |                                                                                                    |
|    |                                     | OK Cancel                                                                                          |
|    |                                     |                                                                                                    |
|    |                                     | Uccate Database Files - VIP-MANUELJ/VIP                                                            |
|    |                                     | Select the file:                                                                                   |
| _  |                                     | Gring Msi                                                                                          |
| 7. | Select the required backup location | e i dell<br>i i i i i i i i i i i i i i i i i i i                                                  |
|    | Ň                                   |                                                                                                    |
|    |                                     |                                                                                                    |
|    |                                     | Bright Program, Files                                                                              |
|    |                                     | ia- [ Program Piles (x86)<br>ia- [ Program Data                                                    |
|    |                                     |                                                                                                    |
|    |                                     | System Volume Information                                                                          |
|    |                                     | terna remp<br>Bria Users<br>Bria VIPTerno                                                          |
|    | Enter a descriptive name for the    |                                                                                                    |
|    | database file as well as the .bak   |                                                                                                    |
|    | extension                           |                                                                                                    |
|    |                                     | Selected path: C:\SQL Backups                                                                      |
|    | Click "OK" 3 Times                  | File name: GuESS.bak                                                                               |
|    |                                     | OK Cancel                                                                                          |

 A Message will indicate if the backup was successful.
 Once successful click OK and then close SQL Management Studio

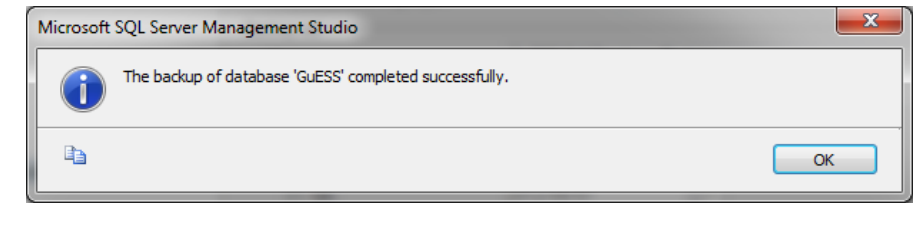

Download the People Update from the VIP website. <u>www.vippayroll.co.za</u> and save the file on the People Application server.

Run the PeopleSetup.exe

| Recycle Bin SQL Server<br>Profiler | Organize ▼                     | are with 👻 New folder<br>Name ^<br>👰 PeopleSetup.exe    | Date modified<br>2011/12/19 07:20 PM              | Type Size |  |  |
|------------------------------------|--------------------------------|---------------------------------------------------------|---------------------------------------------------|-----------|--|--|
| Promotio<br>People                 |                                |                                                         |                                                   |           |  |  |
|                                    | PeopleSetup.exe<br>Application | 9 State: 👪 Shared<br>Date modified: 2011/12/19/07:20 PM | Size: 179 MB<br>Date created: 2011/12/19 07:20 PM | 1         |  |  |

The People Installation Wizard will open.

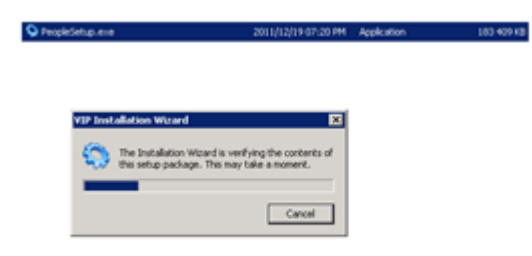

The Maintenance screen will open with the "Install product updates" link available, click on this link.

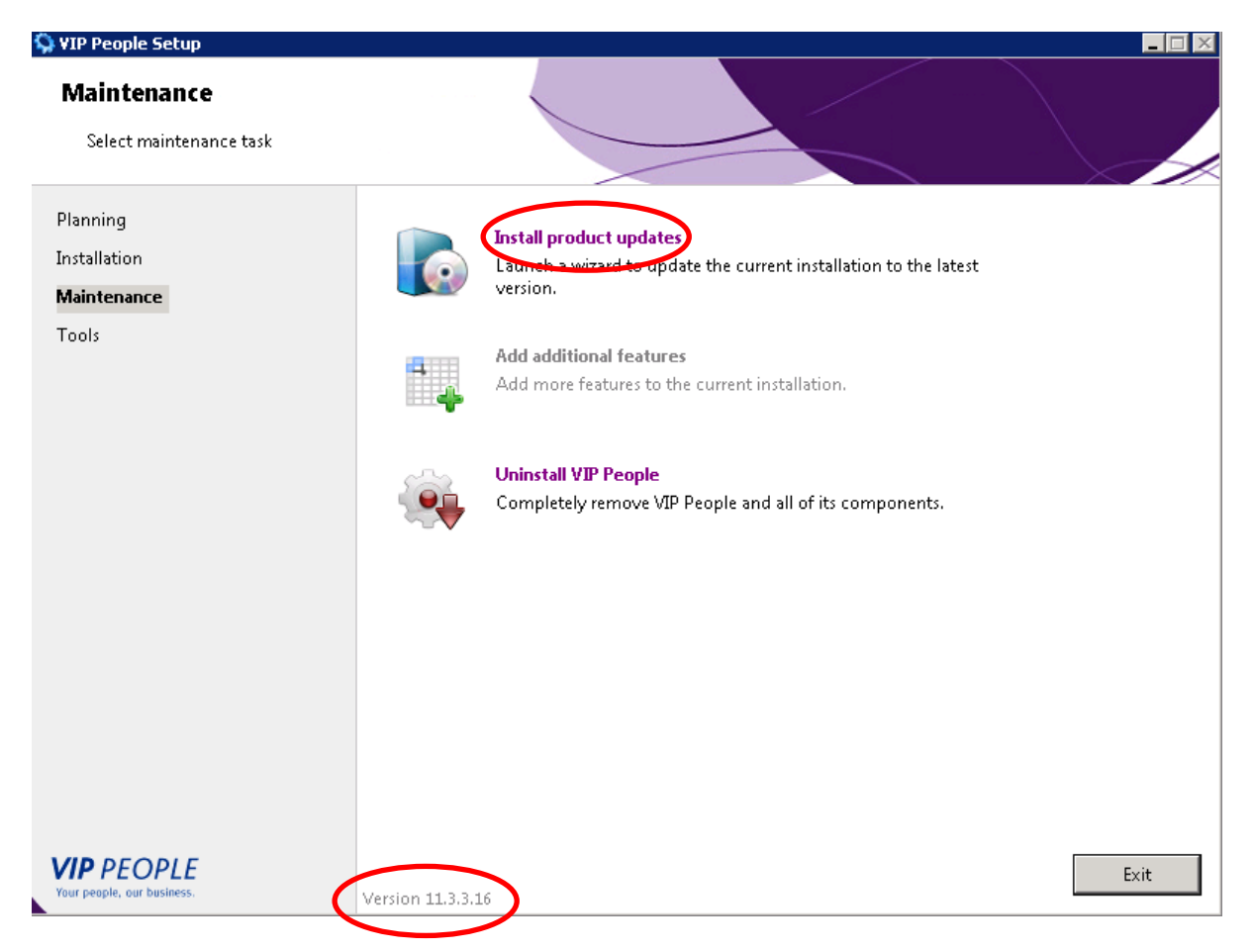

The version of the installer software will show on the bottom of the screen.

### Now click on the update button at the bottom of the screen.

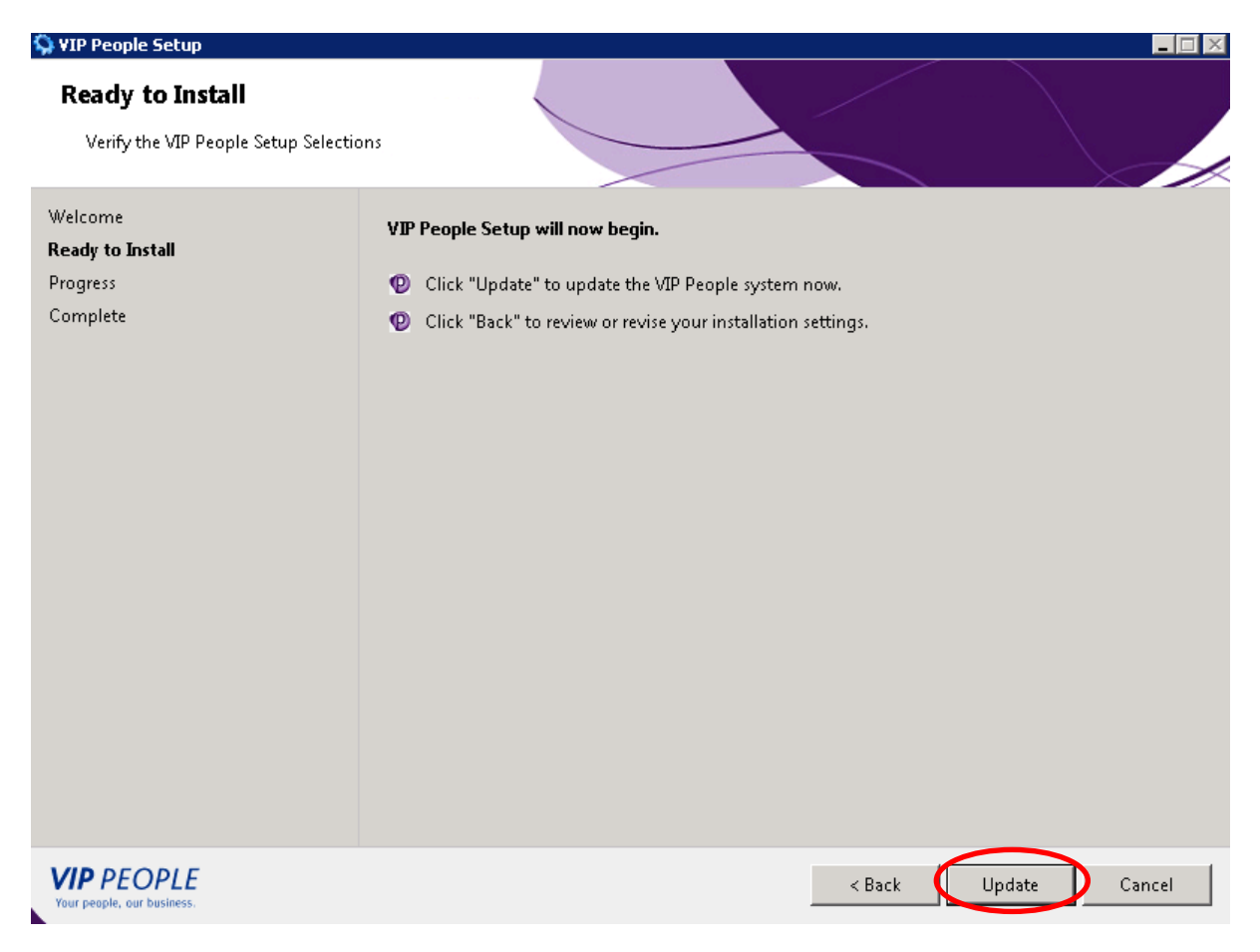

### The update will run for a few seconds.

| 🛇 VIP People Setup                                         |                                                             |               |
|------------------------------------------------------------|-------------------------------------------------------------|---------------|
| Installation Progress                                      |                                                             |               |
| Welcome<br>Ready to Install<br><b>Progress</b><br>Complete | C:\SoftlineVIP\People\Ditsong\bin\DevExpress.Data.v10.2.dll |               |
| VIP PEOPLE<br>Your people, our business.                   | < Back                                                      | Next > Cancel |

#### When the update completes you can click on the close button.

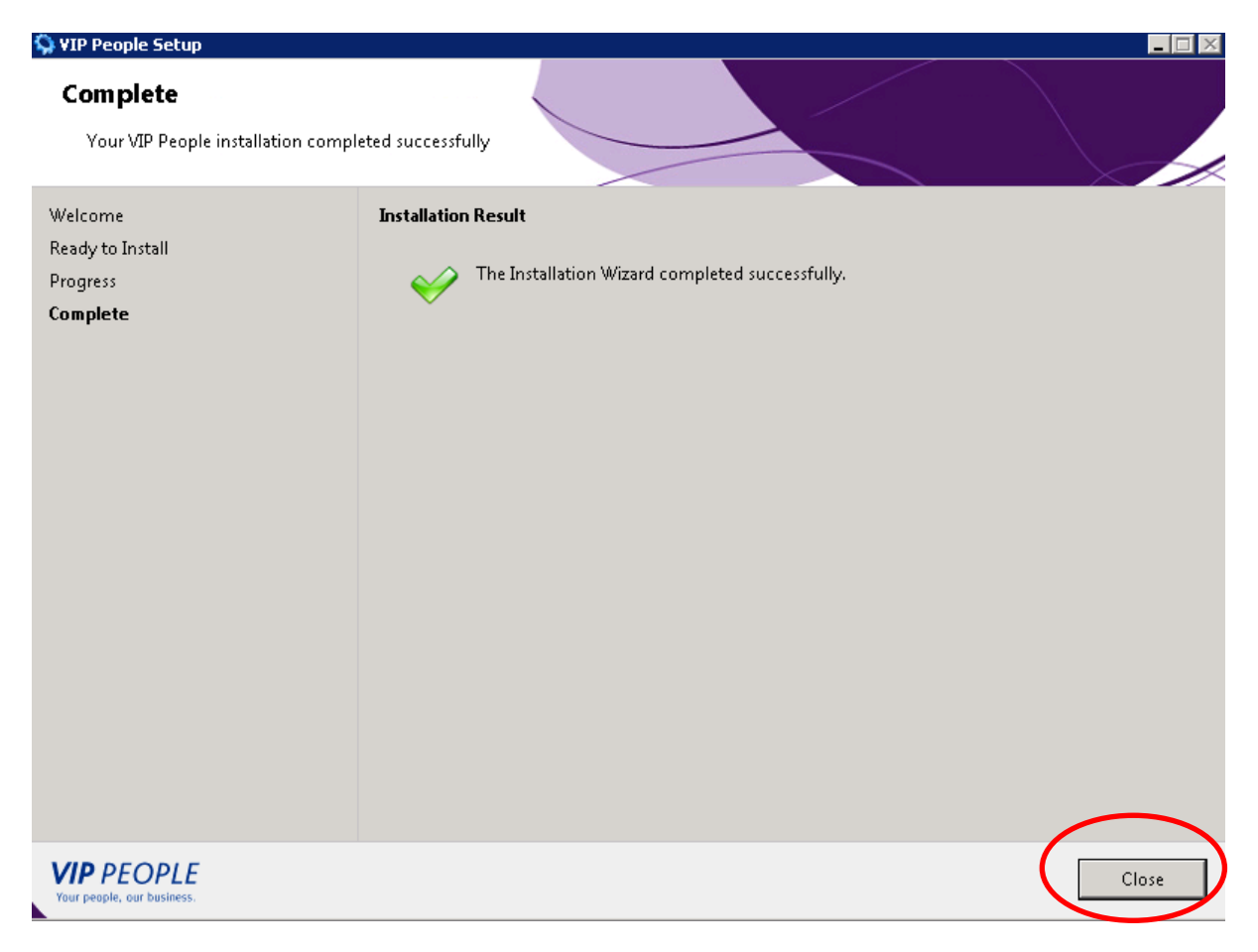

## This will take you back to the main screen, you can then click on Exit.

| 🛇 VIP People Setup                                      |                   |                                                                                                    |      |
|---------------------------------------------------------|-------------------|----------------------------------------------------------------------------------------------------|------|
| Maintenance<br>Select maintenance task                  |                   |                                                                                                    |      |
| Planning<br>Installation<br><b>Maintenance</b><br>Tools |                   | Install product updates<br>Launch a wizard to update the current installation to the latest<br>version.<br>Add additional features<br>Add more features to the current installation. |      |
|                                                         |                   | Uninstall VIP People<br>Completely remove VIP People and all of its components.                                                                                                    |      |
|                                                         |                   |                                                                                                    |      |
| VIP PEOPLE<br>Your people, our business.                | Version 11.3.3.16 | 6                                                                                                    | Exit |

The installer will close, now you can run the People Application from the desktop on the server.

| 📶 📲                            |                                                                                                    |                                            |
|--------------------------------|----------------------------------------------------------------------------------------------------|--------------------------------------------|
|                                | ₩ People¥11.3.3.16                                                                                                    |                                            |
| Computer SQL Server<br>Managem | 😋 🗇 🕨 • PeopleOut-SQL-RDM (F:) • PeopleSoftware • People                                                                                                    | eV11.3.3.16 🔹 🚱 Search PeopleV11.3.3.16    |
|                                | Organize 👻 🖻 Open Share with 👻 New folder                                                                                                    | III 🕶 🗔 😥                                  |
|                                | ★ Favorites                                                                                                    | Date modified Type Size                    |
| Recycle Bin SQL Server         | Desktop Setup.exe                                                                                                    | 2011/12/19 07:20 PM Application 183 409 KB |
| Promer                         | Downloads  Secont Places                                                                                                    |                                            |
|                                | -                                                                                                    |                                            |
|                                | Cibraries                                                                                                    |                                            |
| Internet<br>Informatio         | ↓ Music                                                                                                    |                                            |
| $\bigcirc$                     | Pictures                                                                                                    |                                            |
|                                |                                                                                                    |                                            |
| People                         | Normal States States St |                                            |
| $\smile$                       | Local Disk (C:)                                                                                                    |                                            |
|                                | People (\\vip-builde                                                                                                    |                                            |
|                                | C on VIP-WIKUSM-                                                                                                    |                                            |
|                                | E on VIP-WIKUSM-I                                                                                                    |                                            |
|                                | F on VIP-WIKUSM-I                                                                                                    |                                            |
|                                | P on VIP-WIKUSM-I                                                                                                    |                                            |
|                                | PeopleSetup.exe State: 33 Shared                                                                                                    | Size: 179 MB                               |
|                                | Application Date modified: 2011/12/19 07:20 PM                                                                                                    | Date created: 2011/12/19 07:20 PM          |
|                                | r.                                                                                                    |                                            |
|                                |                                                                                                    |                                            |
|                                |                                                                                                    |                                            |
|                                |                                                                                                    |                                            |
| 🕼 🔊 🧾                          |                                                                                                    | * P 🔁 🎲 08:51 AM 💻                         |

The People Application will update to the latest version.

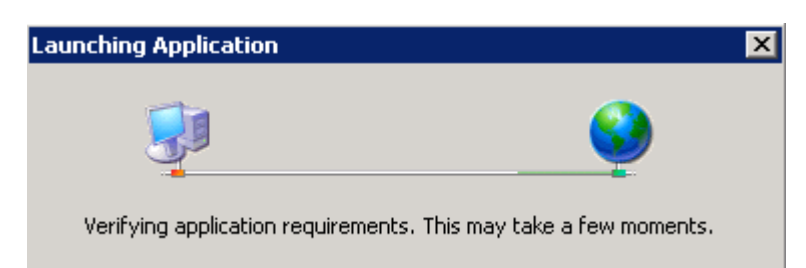

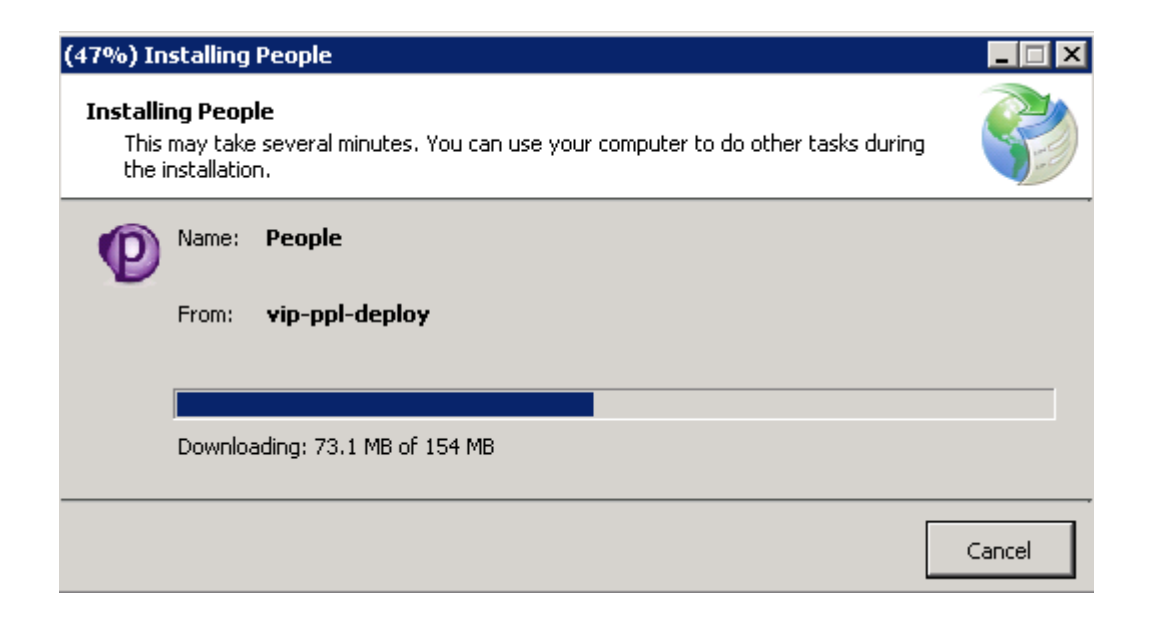

| After the successful | update the | People login | screen will | display, | now open | the approp | riate database. |
|----------------------|------------|--------------|-------------|----------|----------|------------|-----------------|
|                      |            |              |             |          |          |            |                 |

| Login                 |                         |                               |                       |                 |        | ×        |
|-----------------------|-------------------------|-------------------------------|-----------------------|-----------------|--------|----------|
|                       | User Credentials        |                               |                       |                 |        |          |
|                       | User Name:              | admin                         |                       |                 |        |          |
|                       | Password:               |                               |                       |                 |        |          |
|                       | Automatic Logon         |                               | 6                     | E Logon         | 3.6    | ancel    |
| Connections           |                         |                               |                       |                 |        | *        |
| Connection            | I <b>S</b> Create New D | atabase Locate Remo           | ve                    |                 |        |          |
|                       |                         |                               |                       |                 |        | <b>^</b> |
|                       |                         |                               |                       |                 |        |          |
|                       |                         |                               |                       |                 |        |          |
|                       |                         |                               |                       |                 |        |          |
|                       |                         |                               |                       |                 |        |          |
|                       |                         |                               |                       |                 |        |          |
|                       |                         |                               |                       |                 |        |          |
|                       |                         |                               |                       |                 |        | -        |
| Copyright Softline VI | P, a division of Sofi   | line Pty (Ltd). Use of this s | ystem is subject to I | the VIP License | Agreem | ent.     |

The message will ask if you would like to upgrade now, click Yes.

| VIP PEC<br>Your people, ou | OPLE<br>ir business. |                                                                            | Deployment Ve   | Version: 11.3.3<br>rsion: 11.3.3.16 |
|----------------------------|----------------------|----------------------------------------------------------------------------|-----------------|-------------------------------------|
|                            | People               |                                                                            |                 |                                     |
|                            | ?                    | This database requires updating to the o<br>Do you want to upgrade it now? | urrent version! |                                     |
| $\square$                  |                      | Yes No                                                                     |                 |                                     |
|                            |                      |                                                                            |                 | I                                   |
| (                          |                      |                                                                            | Check Datat     | base Version                        |

The Database upgrade runs for about a minute or two.

| Altering [ACBLayout].[EmployeePaymentFilter]                                                                  |
|----------------------------------------------------------------------------------------------------|
| (1 rows affected)<br>Checking existing data against newly created const<br>Changed database context to 'UGT'. |
| (1 rows affected)                                                                                             |
| (1 rows affected)                                                                                             |
| (1 rows affected)                                                                                             |
| (0 rows affected)                                                                                             |
| (1 rows affected)                                                                                             |
| <b></b>                                                                                                    |
| Cancel                                                                                                    |

After the upgrade completes you can click on OK.

| VIP PEOPLE<br>Your people, our business. | Deployment Ve                                            | Version: 11.3.3<br>ersion: 11.3.3.16 |
|------------------------------------------|----------------------------------------------------------|--------------------------------------|
| People                                   | ×                                                        |                                      |
|                                          | Update complete, the application will require a restart. |                                      |
|                                          | OK                                                       |                                      |
|                                          |                                                          |                                      |
| (                                        | Check Data                                               | abase Version                        |

Now the VIP People update is complete on the server. The users can now just open People on the workstations and the client will update automatically.